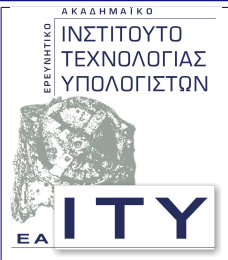

#### Έργο: ΥπΕΠΘ - Τεχνικός Σύμβουλος 2006

Υποέργο N4: «Υποστήριξη Συστημάτων Τεχνικής Στήριξης»

Πακέτο Εργασίας 1

«Ενίσχυση λειτουργίας της υπηρεσίας Τεχνικής Στήριξης»

Τεχνική Αναφορά με τίτλο

«Οδηγίες υποστήριξης του Microsoft ISA Server 2004»

Έκδοση: 1.0

Ιούνιος 2007

Σύνταξη:

Τομέας Εκπαιδευτικής Τεχνολογίας

Ερευνητικό Ακαδημαϊκό Ινστιτούτο Τεχνολογίας Υπολογιστών

ΥΠΟΥΡΓΕΙΟ ΕΘΝΙΚΗΣ ΠΑΙΔΕΙΑΣ & ΘΡΗΣΚΕΥΜΑΤΩΝ

### Περιεχόμενα

| Εισαγωγή                                                                       |
|--------------------------------------------------------------------------------|
| Γενική Υποστήριξη3                                                             |
| Event Viewer                                                                   |
| Ενημέρωση με νέες εκδόσεις6                                                    |
| Services                                                                       |
| Αντίγραφα Ασφαλείας8                                                           |
| Παρακολούθηση λειτουργίας ISA Server 20049                                     |
| Εξειδικευμένα Θέματα12                                                         |
| Οι σταθμοί του ΣΕΠ δεν έχουν πρόσβαση στο Internet                             |
| Δεν επιτρέπεται πρόσβαση στο Internet σε χρήστες που δεν ανήκουν στο domain 12 |
| Βιβλιογραφία14                                                                 |

# Εισαγωγή

Στην παρούσα τεχνική αναφορά προτείνονται διαδικασίες υποστήριξης του λογισμικού ISA Server 2004 ως εφαρμογής proxy των σχολικών εργαστηρίων. Η τεχνική αναφορά αποτελεί μέρος του παραδοτέου του Πακέτου Εργασίας 1 «Ενίσχυση λειτουργίας της υπηρεσίας Τεχνικής Στήριξης», του Υποέργου Ν4 «Υποστήριξη Συστημάτων Τεχνικής Στήριξης» του «Τεχνικού Συμβούλου ΥπΕΠΘ 2006».

# Γενική Υποστήριξη

#### Event Viewer

Το Λειτουργικό Σύστημα και οι εφαρμογές του καταγράφουν τα συμβάντα (events) της επιτυχούς ή μη εκκίνησης και ολοκλήρωσης διαφόρων διαδικασιών σε αρχείο καταγραφής. Ο διαχειριστής του συστήματος έχει πρόσβαση σε πληροφορίες των συμβάντων μέσω του εργαλείου Προβολής Συμβάντων (Event Viewer), οι οποίες περιλαμβάνουν:

- τον τύπο του συμβάντος (Information, Warning, Error)
- την ημερομηνία και την ώρα
- την πηγή του συμβάντος (στοιχείο του Λειτουργικού Συστήματος ή συγκεκριμένη εφαρμογή)
- την κατηγορία
- τον κωδικό αριθμό του
- το χρήστη που ήταν συνδεμένος όταν παρουσιάστηκε το συμβάν
- τον υπολογιστή τον οποίο παρουσιάστηκε το συμβάν.

Στο εξυπηρετητή Windows Server 2003 ο Event Viewer ξεκινά μέσω του μενού Start/Programs/Administrative Tools/Event Viewer. Τα συμβάντα του ISA Server 2004 καταγράφονται στο φάκελο συμβάντων Application.

| Event Viewer                 |                      |             |            |                                    |                  |       |      |          |
|------------------------------|----------------------|-------------|------------|------------------------------------|------------------|-------|------|----------|
| <u>File Action View Help</u> |                      |             |            |                                    |                  |       |      |          |
|                              | 8 ያ 🖬                |             |            |                                    |                  |       |      |          |
| Event Viewer (Local)         | Application 5        | 37 event(s) |            |                                    |                  |       |      |          |
| Application                  | Туре                 | Date 🗸      | Time       | Source                             | Category         | Event | User | Computer |
| Security                     | Information          | 19/6/2007   | 3:28:58 пµ | LoadPerf                           | None             | 1001  | N/A  | SERVER   |
| Bivestern Semilee            | (i) Information      | 19/6/2007   | 3:28:58 nu | LoadPerf                           | None             | 1000  | N/A  | SERVER   |
| DNS Server                   | (i) Information      | 19/6/2007   | 3:25:52 nµ | ESENT                              | Logging/Recovery | 302   | N/A  | SERVER   |
| Ele Replication Service      | (1) Information      | 19/6/2007   | 3:25:51 nµ | ESENT                              | Logging/Recovery | 301   | N/A  | SERVER   |
| Internet Explorer            | <li>Information</li> | 19/6/2007   | 3:25:50 nu | ESENT                              | General          | 100   | N/A  | SERVER   |
| ISA Server Diagnostics       | (i) Information      | 19/6/2007   | 3:25:50 nµ | ESENT                              | Logging/Recovery | 300   | N/A  | SERVER   |
|                              | (1) Information      | 19/6/2007   | 3:25:28 nu | SceCli                             | None             | 1704  | N/A  | SERVER   |
|                              | (i) Information      | 19/6/2007   | 3:25:23 nµ | Microsoft ISA Server Control       | None             | 14027 | N/A  | SERVER   |
|                              | <li>Information</li> | 19/6/2007   | 3:25:18 nu | Microsoft Firewall                 | None             | 14003 | N/A  | SERVER   |
|                              | Information          | 19/6/2007   | 3:25:05 nµ | Microsoft ISA Server Job Scheduler | None             | 14185 | N/A  | SERVER   |
|                              | (1) Information      | 19/6/2007   | 3:24:56 nµ | vmtools                            | None             | 105   | N/A  | SERVER   |
|                              | Warning              | 19/6/2007   | 3:24:56 nu | MSSQL\$MSFW                        | (8)              | 19011 | N/A  | SERVER   |
|                              | Information          | 19/6/2007   | 3:24:55 nµ | Microsoft ISA Server Storage       | None             | 21160 | N/A  | SERVER   |
|                              | (i) Information      | 19/6/2007   | 3:24:53 nu | MSDTC                              | TM               | 4193  | N/A  | SERVER   |
|                              | <li>Information</li> | 19/6/2007   | 3:24:53 nµ | EventSystem                        | None             | 4625  | N/A  | SERVER   |
|                              | <li>Information</li> | 19/6/2007   | 3:24:52 nu | MSDTC                              | SVC              | 4143  | N/A  | SERVER   |
|                              | Warning              | 19/6/2007   | 3:24:52 nu | MSDTC                              | SVC              | 53258 | N/A  | SERVER   |
|                              | Warning              | 19/6/2007   | 3:24:52 nµ | MSDTC                              | SVC              | 53258 | N/A  | SERVER   |
|                              | Information          | 19/6/2007   | 3:24:40 nµ | ESENT                              | General          | 100   | N/A  | SERVER   |
|                              | (1) Information      | 13/6/2007   | 7:39:34 nµ | ESENT                              | General          | 101   | N/A  | SERVER   |
|                              | Information          | 13/6/2007   | 6:15:39 nµ | LoadPerf                           | None             | 1001  | N/A  | SERVER   |
|                              | (i) Information      | 13/6/2007   | 6:15:39 nµ | LoadPerf                           | None             | 1000  | N/A  | SERVER   |
| 1                            | (1) Information      | 13/6/2007   | 6:13:00 nµ | ESENT                              | General          | 100   | N/A  | SERVER   |

Στον Event Viewer μπορούμε να ταξινομήσουμε τα συμβάντα χρονολογικά από την επικεφαλίδα της στήλης Date ή να ομαδοποιήσουμε τα συμβάντα σύμφωνα με τα περιεχόμενα των υπόλοιπων στηλών. Για παράδειγμα επιλέγοντας ένα συμβάν του ISA Server και πατώντας το Source έχουμε το ακόλουθο αποτέλεσμα.

| 🖁 Event Viewer           |                          |           |             |                                    |          |       |      |          | _ & × |  |
|--------------------------|--------------------------|-----------|-------------|------------------------------------|----------|-------|------|----------|-------|--|
| File Action View Help    |                          |           |             |                                    |          |       |      |          |       |  |
| ⇔ ⇒ 🗈 🖬 🔂                | 8 🔮 🖬                    |           |             |                                    |          |       |      |          |       |  |
| Event Viewer (Local)     | Application 537 event(s) |           |             |                                    |          |       |      |          |       |  |
| Application              | Туре                     | Date      | Time        | Source A                           | Category | Event | User | Computer |       |  |
| Suctem                   |                          | 19/6/2007 | 3:25:23 nµ  | Microsoft ISA Server Control       | None     | 14027 | N/A  | SERVER   |       |  |
| - M Directory Service    | Information              | 13/6/2007 | 6:11:52 пµ  | Microsoft ISA Server Control       | None     | 14027 | N/A  | SERVER   |       |  |
| N DNS Server             | Information              | 13/6/2007 | 5:33:06 nµ  | Microsoft ISA Server Control       | None     | 14027 | N/A  | SERVER   |       |  |
| File Replication Service | Information              | 13/6/2007 | 4:26:21 пµ  | Microsoft ISA Server Control       | None     | 14027 | N/A  | SERVER   |       |  |
| Internet Explorer        | Information              | 11/6/2007 | 4:44:30 nµ  | Microsoft ISA Server Control       | None     | 14027 | N/A  | SERVER   |       |  |
| ISA Server Diagnostics   | Information              | 11/6/2007 | 1:27:14 пµ  | Microsoft ISA Server Control       | None     | 14027 | N/A  | SERVER   |       |  |
|                          | Information              | 7/6/2007  | 11:45:15 µµ | Microsoft ISA Server Control       | None     | 14027 | N/A  | SERVER   |       |  |
|                          | Information              | 7/6/2007  | 5:47:30 nµ  | Microsoft ISA Server Control       | None     | 14027 | N/A  | SERVER   |       |  |
|                          | Information              | 7/6/2007  | 5:35:14 nµ  | Microsoft ISA Server Control       | None     | 14181 | N/A  | SERVER   |       |  |
|                          |                          | 8/6/2007  | 2:05:08 nµ  | Microsoft ISA Server Control       | None     | 14027 | N/A  | SERVER   |       |  |
|                          | Information              | 7/6/2007  | 5:41:54 nµ  | Microsoft ISA Server Control       | None     | 14027 | N/A  | SERVER   |       |  |
|                          | ( Information            | 6/6/2007  | 9:22:31 µµ  | Microsoft ISA Server Control       | None     | 14027 | N/A  | SERVER   |       |  |
|                          | Information              | 19/6/2007 | 3:25:05 пµ  | Microsoft ISA Server Job Scheduler | None     | 14185 | N/A  | SERVER   |       |  |
|                          | Information              | 13/6/2007 | 6:11:26 nµ  | Microsoft ISA Server Job Scheduler | None     | 14185 | N/A  | SERVER   |       |  |
|                          | Information              | 13/6/2007 | 5:32:42 nµ  | Microsoft ISA Server Job Scheduler | None     | 14185 | N/A  | SERVER   |       |  |
|                          | Information              | 13/6/2007 | 4:25:57 nµ  | Microsoft ISA Server Job Scheduler | None     | 14185 | N/A  | SERVER   |       |  |
|                          |                          | 11/6/2007 | 4:44:05 nµ  | Microsoft ISA Server Job Scheduler | None     | 14185 | N/A  | SERVER   |       |  |
|                          | Information              | 11/6/2007 | 1:26:50 nµ  | Microsoft ISA Server Job Scheduler | None     | 14185 | N/A  | SERVER   |       |  |
|                          | ( Information            | 7/6/2007  | 11:44:51 µµ | Microsoft ISA Server Job Scheduler | None     | 14185 | N/A  | SERVER   |       |  |
|                          | Information              | 7/6/2007  | 5:47:07 nµ  | Microsoft ISA Server Job Scheduler | None     | 14185 | N/A  | SERVER   |       |  |
|                          | Information              | 7/6/2007  | 5:34:22 nµ  | Microsoft ISA Server Job Scheduler | None     | 14184 | N/A  | SERVER   |       |  |
|                          | Information              | 8/6/2007  | 2:04:45 nµ  | Microsoft ISA Server Job Scheduler | None     | 14185 | N/A  | SERVER   |       |  |
|                          | ( Information            | 7/6/2007  | 5:41:31 nµ  | Microsoft ISA Server Job Scheduler | None     | 14185 | N/A  | SERVER   |       |  |
|                          |                          | 6/6/2007  | 9:22:45 µµ  | Microsoft ISA Server Job Scheduler | None     | 14185 | N/A  | SERVER   |       |  |
|                          | Information              | 19/6/2007 | 3:24:55 nµ  | Microsoft ISA Server Storage       | None     | 21160 | N/A  | SERVER   |       |  |
|                          | Information              | 13/6/2007 | 6:11:21 nµ  | Microsoft ISA Server Storage       | None     | 21160 | N/A  | SERVER   |       |  |
|                          |                          | 13/6/2007 | 5:32:36 nµ  | Microsoft ISA Server Storage       | None     | 21160 | N/A  | SERVER   |       |  |
|                          | Information              | 13/6/2007 | 4:25:51 nµ  | Microsoft ISA Server Storage       | None     | 21160 | N/A  | SERVER   |       |  |
|                          | Information              | 11/6/2007 | 4:44:00 пµ  | Microsoft ISA Server Storage       | None     | 21160 | N/A  | SERVER   |       |  |
|                          | Information              | 11/6/2007 | 1:26:45 nµ  | Microsoft ISA Server Storage       | None     | 21160 | N/A  | SERVER   |       |  |
|                          | ( Information            | 7/6/2007  | 11:44:45 µµ | Microsoft ISA Server Storage       | None     | 21160 | N/A  | SERVER   |       |  |
|                          | Information              | 7/6/2007  | 5:46:59 nµ  | Microsoft ISA Server Storage       | None     | 21160 | N/A  | SERVER   |       |  |
|                          | Information              | 7/6/2007  | 5:35:56 nµ  | Microsoft ISA Server Storage       | None     | 21160 | N/A  | SERVER   |       |  |
|                          | Information              | 7/6/2007  | 5:35:14 nµ  | Microsoft ISA Server Storage       | None     | 21161 | N/A  | SERVER   |       |  |
|                          | Information              | 8/6/2007  | 2:04:38 nµ  | Microsoft ISA Server Storage       | None     | 21160 | N/A  | SERVER   |       |  |
|                          | 10                       | 71/10007  |             | 10 0 TOLO O                        |          | ~~~~  |      | CEDUED   |       |  |

Κάνοντας διπλό κλικ σε ένα συμβάν βλέπουμε περισσότερες πληροφορίες για αυτό, που επεξηγούν την αιτία του προβλήματος.

| ivent<br>D <u>a</u> te: 7/6/2007 <u>S</u> ource: Microsoft ISA Server We<br>Ti <u>m</u> e: 5:47:10 nµ Category: None<br>Typ <u>e</u> : Error Event [D: 14176<br><u>U</u> ser: N/A<br>C <u>o</u> mputer: SERVER |                                                                                                    |                                                                                                    |                                                                                                    | ?           |
|----------------------------------------------------------------------------------------------------|----------------------------------------------------------------------------------------------------|----------------------------------------------------------------------------------------------------|----------------------------------------------------------------------------------------------------|-------------|
| vent                                                                                                    |                                                                                                    |                                                                                                    |                                                                                                    |             |
| D <u>a</u> te:<br>Time:                                                                                                    | 7/6/2007<br>5:47:10 mu                                                                                            | <u>S</u> ource:<br>Category:                                                                                    | Microsoft ISA Server We<br>None                                                                              | +           |
| Typ <u>e</u> :                                                                                                    | Error                                                                                                    | Event [D:                                                                                                    | 14176                                                                                                    | +           |
| <u>U</u> ser:                                                                                                    | N/A                                                                                                    |                                                                                                    |                                                                                                    | C)          |
| Computer:                                                                                                    | SERVER                                                                                                    |                                                                                                    |                                                                                                    |             |
| 2 22020                                                                                                    |                                                                                                    |                                                                                                    |                                                                                                    |             |
| <u>e</u> occuption                                                                                                    |                                                                                                    |                                                                                                    |                                                                                                    |             |
| failure bui                                                                                                    |                                                                                                    | Contraction of the second second second second second second second second second second second second second s |                                                                                                    | ache        |
| Check tha<br>code: 503<br>For more i<br>http://go.                                                                                                    | examining pre<br>at the disk is o<br>1.7196.4.0.211<br>nformation, se<br><u>microsoft.com</u>                     | vious record<br>connected a<br>67.887)<br>se Help and<br><u>c/fwlink/eve</u>                                    | led events, or the error code.<br>nd that it is not corrupt. (Inter<br>Support Center at<br><u>nts.asp</u> . | ache<br>nal |
| Check tha<br>code: 503<br>For more i<br><u>http://go.</u><br>Da <u>t</u> a: (•                                                                                                    | examining pre<br>at the disk is c<br>1.7196.4.0.211<br>nformation, se<br><u>microsoft.com</u><br><u>Bytes C W</u> | vious record<br>connected a<br>67.887)<br>se Help and<br><u>v/fwlink/eve</u><br>ords                            | led events, or the error code.<br>nd that it is not corrupt. (Inter<br>Support Center at<br><u>nts.asp</u> . | ache<br>nal |

Επίσης το link 'http://go.microsoft.com/fwlink/events.asp', μας προτείνει δυνατές λύσεις μέσα από το site υποστήριξης της microsoft.

| )Help and Support Center                                                  | Support Options                                                                                                    |  |  |  |  |  |
|---------------------------------------------------------------------------|----------------------------------------------------------------------------------------------------|--|--|--|--|--|
| Search Set search options                                                 | Help and Support Center  Windows Server 2003, Standard Edition                                                                                                    |  |  |  |  |  |
| Support<br>Get Remote Assistance<br>Get help from Microsoft               | Add to Eavorites Change View Print Locate in Contents                                                                                                    |  |  |  |  |  |
| ☑ Visit the Windows Server Community                                      | ID: 14176<br>Source: Microsoft ISA Server Web                                                                                                    |  |  |  |  |  |
| See Also                                                                  | We're sorry<br>There is no additional information about this issue in the Error<br>and Event Log Messages or Knowledge Base databases at this<br>time. You can use the links in the Support area to determine |  |  |  |  |  |
| About Support     My Computer Information     Advanced System Information | whether any additional information might be available<br>elsewhere.<br>Thank you for searching on this message; your search helps us i<br>for which we need to provide more information.                      |  |  |  |  |  |
| System Configuration Utility                                              | 4 <b>P</b>                                                                                                    |  |  |  |  |  |

Σε περίπτωση που δεν προτείνεται συγκεκριμένη λύση, αναζητούμε πληροφορίες στο Διαδίκτυο για το συγκεκριμένο event id, π.χ. στην ανωτέρω περίπτωση αναζητούμε πληροφορίες με τις λέξεις κλειδιά 'event id 14176'.

#### Ενημέρωση με νέες εκδόσεις

Οι ενημερώσεις του ISA Server 2004 με νέες εκδόσεις μπορούν να πραγματοποιηθούν μέσω της σελίδας του λογισμικού στο δικτυακό τόπο www.microsoft.com. Βοήθεια στη διαδικασία ενημέρωσης παρέχεται μέσω της εφαρμογής Microsoft Baseline Security Analyzer με την οποία ελέγχονται επιμέρους στοιχεία του ΛΣ και των εφαρμογών (του ISA Server συμπεριλαμβανομένου) για τα ακόλουθα σημεία:

- αν περιλαμβάνουν τις τελευταίες ενημερώσεις (security updates, update rollups, service packs).
- αν έχουν ρυθμιστεί με τρόπο που θέτει σε κίνδυνο την ασφαλή λειτουργία του συστήματος.

Από την αρχική οθόνη της εφαρμογής δίνεται η δυνατότητα να γίνει έλεγχος σε ένα ή περισσότερα συστήματα ή να προβληθούν παλαιότερες αναφορές.

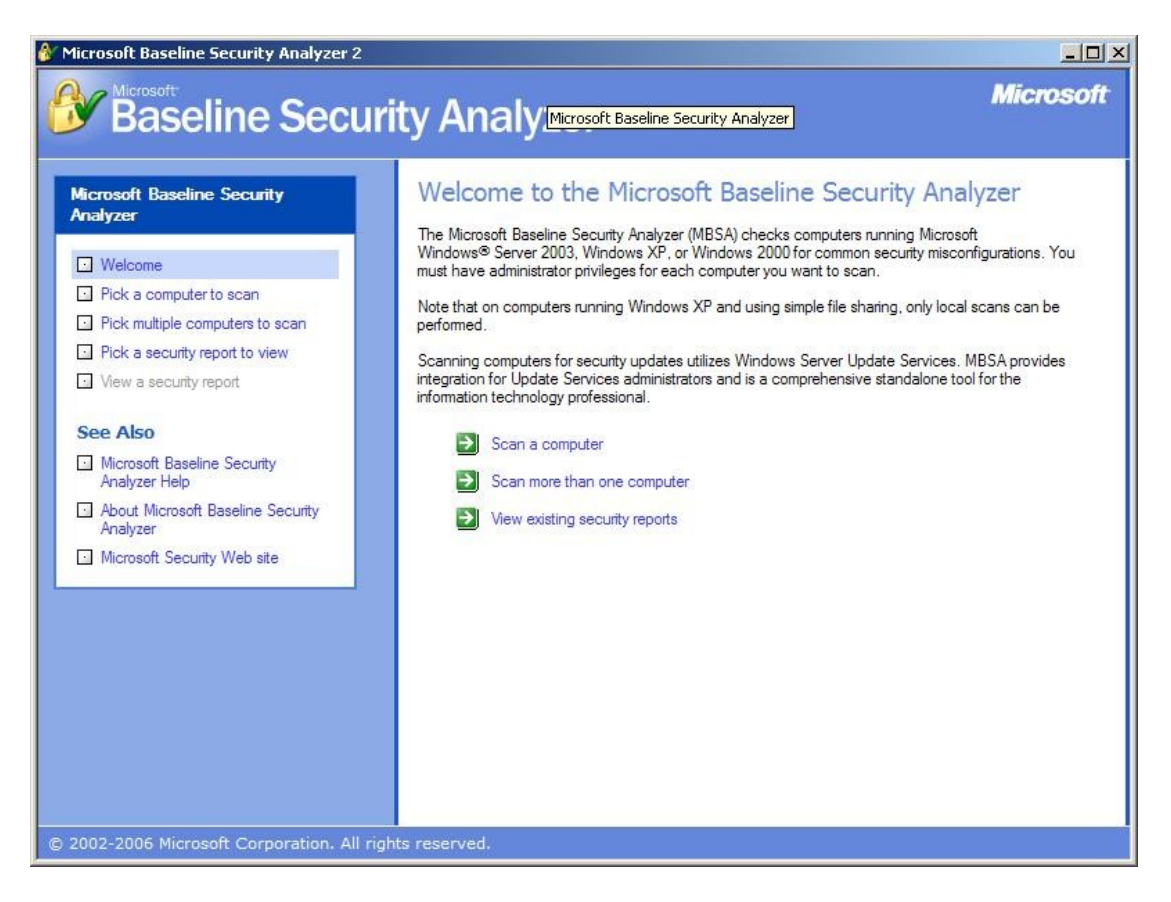

Επιλέγουμε τον έλεγχο ενός μόνο συστήματος, του SCHOOL\SERVER.

| 🔗 Microsoft Baseline Security Analyzer 2                                                                                                    |                                                                                                    |                                                                                                    |
|----------------------------------------------------------------------------------------------------|----------------------------------------------------------------------------------------------------|----------------------------------------------------------------------------------------------------|
| Baseline Secu                                                                                                    | ırity Analyzei                                                                                                    | Microsoft                                                                                                    |
| Microsoft Baseline Security         Analyzer         Welcome         Pick a computer to scan         Pick multiple computers to scan         Pick a security report to view         View a security report         See Also         Microsoft Baseline Security<br>Analyzer Help         About Microsoft Baseline Security<br>Analyzer         Microsoft Security Web site | Pick a computer<br>Specify the computer your<br>Computer name:<br>IP address:<br>Security report name:<br>Options: | er to scan         want to scan. You can enter either the computer name or its IP address.         SCHOOL\SERVER         Image: SCHOOL\SERVER         Image: SCHOOL\SERVER         I |
| © 2002-2006 Microsoft Corporation. All                                                                                                    | rights reserved.                                                                                                   |                                                                                                    |

Το λογισμικό ενημερώνεται από το Internet για τη λίστα των απαιτούμενων ελέγχων τους οποίους πραγματοποιεί στο σύστημα. Μετά από λίγα δευτερόλεπτα η αναφορά είναι έτοιμη.

| Baseline Secu                                                                                                    | rity Analyzer                                                                                                    | Microsof       |
|----------------------------------------------------------------------------------------------------|----------------------------------------------------------------------------------------------------|----------------|
| Microsoft Baseline Security<br>Analyzer                                                                               | View security report Sort Order: Score (worst first)                                                                                                    |                |
| Welcome Pick a computer to scan Pick multiple computers to scan Pick a security report to view View a security report | Computer name:         SCHOOL\SERVER           IP address:         10.10.10.10           Security report name:         SCHOOL - SERVER (20-6-2007 1-05 m)           Scan date:         20/6/2007 1:05 m)           Scanned with MBSA version:         2.0.6706.0           Catalog synchronization date:         Catalog synchronization | (L             |
| See Also<br>Microsoft Baseline Security<br>Analyzer Help                                                              | Security update catalog: Microsoft Update<br>Security assessment: Severe Risk (One or more critical check<br>Security Update Scan Results                                                                                                    | :s failed.)    |
| About Microsoft Baseline Security Analyzer  Microsoft Security Web site                                               | Score         Issue         Result           Internet         No security updates are missing.         What was scanned         Result details           Acceleration         Security and Acceleration         Security and Acceleration         Security and Acceleration                                                              |                |
| Actions                                                                                                    | Server<br>Security<br>Updates                                                                                                    |                |
| Print                                                                                                    | Security What was scanned Result details Updates                                                                                                    |                |
|                                                                                                    | Windows Scan Results                                                                                                    | ecurity report |

Η αναφορά περιέχει αναλυτικά στοιχεία για κάθε επιμέρους έλεγχο, ενώ για τους ελέγχους που δεν είναι επιτυχείς προτείνεται τρόπος αντιμετώπισης του προβλήματος μέσω του συνδέσμου "How to correct this".

#### Services

Η εγκατάσταση σύμφωνα με τις οδηγίες της Τεχνικής Αναφοράς «Αρχική εγκατάσταση σχολικών εργαστηρίων με Windows 2003 Server - Windows XP», ενεργοποιούν τις ακόλουθες υπηρεσίες (Services) στο σύστημα του εξυπηρετητή:

- Microsoft Firewall
- Microsoft ISA Server Control
- Microsoft ISA Server Job Scheduler
- MSSQL\$MSFW
- Microsoft ISA Server Storage

Από το περιβάλλον διαχείρισης των υπηρεσιών (Start/Administrative Tools/Services), οι συγκεκριμένες υπηρεσίες θα πρέπει να αναφέρονται με κατάσταση (Status) Started και μέθοδο εκκίνησης (Startup Type) "Automatic".

| Eile <u>A</u> ction ⊻iew | Help                         |                                             |              |           |              |             |
|--------------------------|------------------------------|---------------------------------------------|--------------|-----------|--------------|-------------|
| ← →   🖪 🖻 🖸              | à 🗟 😭 🖬 🕨 🔳 💷 🕨              |                                             |              |           |              |             |
| Services (Local)         | Services (Local)             |                                             |              |           |              |             |
|                          | Microsoft ISA Server Control | Name A                                      | Description  | Status    | Startup Type | Log On As   |
|                          |                              | Kerberos Key Distribution Center            | On domain    | Started   | Automatic    | Local Syste |
|                          | Stop the service             | License Logging                             | Monitors a   |           | Disabled     | Network S.  |
|                          | Restart the service          | 🖏 Logical Disk Manager                      | Detects an   | Started   | Automatic    | Local Syste |
|                          |                              | Cogical Disk Manager Administrative Service | Configures   |           | Manual       | Local Syste |
|                          | Description:                 | Stephensenger (1997)                        | Transmits    |           | Disabled     | Local Syste |
|                          | Controls ISA Server services | Microsoft Firewall                          | Provides fir | Started   | Automatic    | Network S.  |
|                          |                              | Microsoft ISA Server Control                | Controls IS  | Started   | Automatic    | Local Syste |
|                          |                              | Microsoft ISA Server Job Scheduler          | Runs ISA S   | Started   | Automatic    | Local Syste |
|                          |                              | Microsoft ISA Server Storage                | Provides IS  | Started   | Automatic    | Network S.  |
|                          |                              | Microsoft Software Shadow Copy Provider     | Manages s    |           | Manual       | Local Syste |
|                          |                              | MSSQL\$MSFW                                 |              | Started   | Automatic    | Local Syste |
|                          |                              | MSSQLServerADHelper                         |              |           | Manual       | Local Syste |
|                          |                              | Net Logon                                   | Maintains a  | Started   | Automatic    | Local Syste |
|                          |                              | NetMeeting Remote Desktop Sharing           | Enables an   |           | Disabled     | Local Syste |
|                          |                              | Network Connections                         | Manages o    | Started   | Manual       | Local Syste |
|                          |                              | Network DDE                                 | Provides n   |           | Disabled     | Local Syste |
|                          |                              | Network DDE DSDM                            | Manages D    |           | Disabled     | Local Syste |
|                          |                              | Network Location Awareness (NLA)            | Collects an  | Started   | Manual       | Local Syste |
|                          |                              | Network Provisioning Service                | Manages X    |           | Manual       | Local Syste |
|                          |                              | NT LM Security Support Provider             | Provides s   |           | Manual       | Local Syste |
|                          |                              | Performance Logs and Alerts                 | Collects pe  |           | Automatic    | Network S.  |
|                          |                              | Plug and Play                               | Enables a c  | Started   | Automatic    | Local Syste |
|                          |                              | Portable Media Serial Number Service        | Retrieves t  |           | Manual       | Local Syste |
|                          |                              | Print Spooler                               | Manages al   | Started   | Automatic    | Local Syste |
|                          |                              | Protected Storage                           | Protects st  | Started   | Automatic    | Local Syste |
|                          |                              | Remote Access Auto Connection Manager       | Detects un   |           | Manual       | Local Syste |
|                          |                              | (B) Danisha Arran Carrantian Marana         |              | Charles a | Manual       |             |

#### Αντίγραφα Ασφαλείας

Για την ευκολότερη αντιμετώπιση των προβλημάτων λειτουργίας του ISA Server 2004 προτείνεται μετά την αρχική εγκατάσταση και ρύθμιση, αλλά και μετά από κάθε αλλαγή της διαμόρφωσής του να λαμβάνεται αντίγραφο ασφαλείας του συνόλου των ρυθμίσεών του. Μετά από πιθανή καταστροφή ή δυσλειτουργία ή οποία δεν είναι δυνατό να αντιμετωπιστεί με κάποιον τρόπο, η επαναφορά του συνόλου των ρυθμίσεών του ενδέχεται να αποκαταστήσει την ομαλή λειτουργία του.

Υποστηρίζονται δύο τρόποι για την υλοποίηση της διαδικασίας:

- με αντίγραφο ασφαλείας (backup) και επαναφορά του (restore), η οποία είναι κατάλληλη μόνο στην περίπτωση που η επαναφορά γίνεται στον ίδιο εξυπηρετητή. Σε περίπτωση που μετά από καταστροφή το όνομα του εξυπηρετητή ή της περιοχής δικτύου (domain) διαφέρει, τότε η διαδικασία δεν είναι κατάλληλη.
- με εξαγωγή των ρυθμίσεων (export) και εισαγωγή τους (import), διαδικασία που είναι κατάλληλη και για περιπτώσεις με διαφορετικό όνομα εξυπηρετητή ή περιοχή δικτύου. Με κριτήριο τη μεγαλύτερη ευελιξία της μεθόδου, προτείνεται η εφαρμογή της διαδικασίας export/import για τη δημιουργία αντιγράφων ασφαλείας.

Για να λάβουμε αντίγραφο ασφαλείας του συνόλου της διαμόρφωσης του ISA Server 2004 εκκινούμε το εργαλείο διαχείρισής του "Start/Programs/Microsoft ISA Server/ISA Server Management".

- 1. Κάνουμε δεξί κλικ στο όνομα του εξυπηρετητή και επιλέγουμε "Export...".
- 2. Επιλέγουμε το φάκελο αποθήκευσης του αντιγράφου ασφαλείας και ορίζουμε το όνομα του αντιγράφου, που προτείνεται να είναι της μορφής ISA\_Server\_2004\_export\_<ημερομηνία>.xml.
- 3. Ενεργοποιούμε τις ρυθμίσεις "Export <u>u</u>ser permission settings" και "Export <u>c</u>onfidential information (encryption will be used)" και πατάμε "Export".
- Παρέχουμε ένα password που θα χρησιμοποιηθεί κατά την επαναφορά των ρυθμίσεων, ως μέσο προστασίας των ευαίσθητων πληροφοριών ασφάλειας (π.χ. passwords), που το αντίγραφο περιέχει.

Η επαναφορά της διαμόρφωσης του ISA Server 2004 γίνεται από το εργαλείο "ISA Server Management" με τα ακόλουθα βήματα:

- 1. Κάνουμε δεξί κλικ στο όνομα του εξυπηρετητή και επιλέγουμε "Import...".
- Ορίζουμε το φάκελο και το όνομα του αντιγράφου που θέλουμε να επαναφέρουμε.
- 3. Παρέχουμε το password προστασίας των ευαίσθητων πληροφοριών, που ορίσαμε στη διαδικασία δημιουργίας του αρχείου ρυθμίσεων.
- Μετά την ολοκλήρωση της διαδικασίας επαναφοράς των ρυθμίσεων επιλέγουμε "Apply", ώστε να ενεργοποιηθούν οι διαφορετικές ρυθμίσεις που το αντίγραφο περιέχει.

#### Παρακολούθηση λειτουργίας ISA Server 2004

Η παρακολούθηση της λειτουργίας του ISA Server 2004 μπορεί να γίνει μέσα από το "Monitoring" της εφαρμογής ISA Server Management.

Η καρτέλα Alerts, περιλαμβάνει όλα τα γεγονότα που έχουμε ορίσει να παρακολουθούμε. Προκαθορισμένη με την εγκατάσταση είναι η παρακολούθηση της παύσης και της έναρξης των υπηρεσιών του ISA.

| Microsoft Internet Security and Ac                                                                                             | celeration Server 2004                                                |                         |                     |                  |       |                             |
|----------------------------------------------------------------------------------------------------|-----------------------------------------------------------------------|-------------------------|---------------------|------------------|-------|-----------------------------|
| Eile Action View Help                                                                                                    |                                                                       |                         |                     |                  |       |                             |
|                                                                                                    |                                                                       |                         |                     |                  |       |                             |
| Microsoft Internet Security and Accele SERVER Monitoring Firewall Policy Virtual Private Networks (VPN) Configuration Anternet | Microsoft<br>Internet Securit<br>Acceleration Sei<br>Standard Edition |                         | Monitoring SERVER   |                  |       |                             |
| Cache                                                                                                    | Dashboard y Alerts                                                    | Sessions V Services VI  | Reports Connecti    |                  | 1 / 1 | Tasks Help                  |
| Add-ins                                                                                                    | Alert                                                                 |                         | Status              | Category         |       |                             |
| Troubleshooting                                                                                                    |                                                                       | 22/6/2007 2:56:33 nµ    | Acknowledged        | Firewall Service |       | Refresh                     |
| <u> </u>                                                                                                    | Service shutdown                                                      | 22/6/2007 2:14:12 пµ    | Acknowledged        | Firewall Service |       | Refresh Now                 |
|                                                                                                    | Service shutdown                                                      | 22/6/2007 2:14:27 пµ    | Acknowledged        | Firewall Service |       | Automatic Refresh Rate:     |
|                                                                                                    | Service shutdown                                                      | 22/6/2007 2:56:33 пµ    | Acknowledged        | Firewall Service |       | Medium 💌                    |
|                                                                                                    | 🗉 (1) Service started                                                 | 22/6/2007 2:57:25 nµ    | Acknowledged        | Firewall Service |       |                             |
|                                                                                                    | Service started                                                       | 22/6/2007 1:15:43 nµ    | Acknowledged        | Firewall Service | n 4   | Alerts Tasks                |
|                                                                                                    | Service started                                                       | 22/6/2007 1:15:55 nµ    | Acknowledged        | Firewall Service |       | Configure Alert Definitions |
|                                                                                                    | Service started                                                       | 22/6/2007 1:16:07 nµ    | Acknowledged        | Firewall Service | U     |                             |
|                                                                                                    | Service started                                                       | 22/6/2007 2:14:27 пµ    | Acknowledged        | Firewall Service |       |                             |
|                                                                                                    | C                                                                     | 00/c/0007-0.1E.00       | اه مساه مارو مرام ۸ | Cinemal Camilas  |       |                             |
|                                                                                                    | Alert Information                                                     |                         |                     |                  |       |                             |
|                                                                                                    | Description: The service                                              | was stopped gracefully. |                     |                  |       |                             |
|                                                                                                    | <u></u>                                                               |                         |                     |                  |       |                             |

Από την καρτέλα Sessions επιλέγουμε "Start Monitoring Sessions" και παρακολουθούμε τα τρέχοντα sessions που εξυπηρετεί ο ISA Server.

| Microsoft Internet Security and Ac                                                                                                    | celeration Server 2004                                                       |                   |              |                |                 | _ 🗆 🗙                     |
|----------------------------------------------------------------------------------------------------|------------------------------------------------------------------------------|-------------------|--------------|----------------|-----------------|---------------------------|
| Eile Action View Help                                                                                                    |                                                                              |                   |              |                |                 |                           |
| ⇔ → 1 🗈 💽 🔮 🖬 🔄                                                                                                    |                                                                              |                   |              |                |                 |                           |
| Microsoft Internet Security and Accele     Microsoft Internet Security and Accele     Monitoring     Firewal Policy     Virtual Private Networks (VPN)     Xonfiguration     Networks     Configuration     Add-ins                                                                                                    | Microsoft:<br>Internet Security &<br>Acceleration Server<br>Standard Edition | Monitoring SERVER |              |                |                 |                           |
| General                                                                                                    | Filter Definition                                                            |                   |              |                |                 | Sessions Tasks            |
|                                                                                                    | To define a filter and start a                                               | Edit Filter       |              |                |                 |                           |
|                                                                                                    | Activation                                                                   | Session Type      | Client IP 🔺  | Source Network | Client Username | Pause Monitoring Sessions |
|                                                                                                    | 💑 22/6/2007 3:09:58 πμ                                                       | SecureNAT         | 10.10.10.129 | Internal       |                 | Stop Monitoring Sessions  |
|                                                                                                    | 🥾 22/6/2007 4:30:40 nμ                                                       | Web Proxy         | 10.10.10.129 | Internal       | anonymous       | Load Filter Definitions   |
| International International Internation | <u>ار ا</u>                                                                  |                   |              |                |                 |                           |

Από την καρτέλα Reports μπορούμε να δημιουργήσουμε αναφορές για την επικοινωνία που έχει εξυπηρετήσει ο ISA Server για χρόνο έως και την προηγούμενη ημέρα, οπότε η χρήση τους δε βοηθά στη άντληση τρεχόντων στοιχείων με σκοπό τη διερεύνηση και την αντιμετώπιση προβλημάτων.

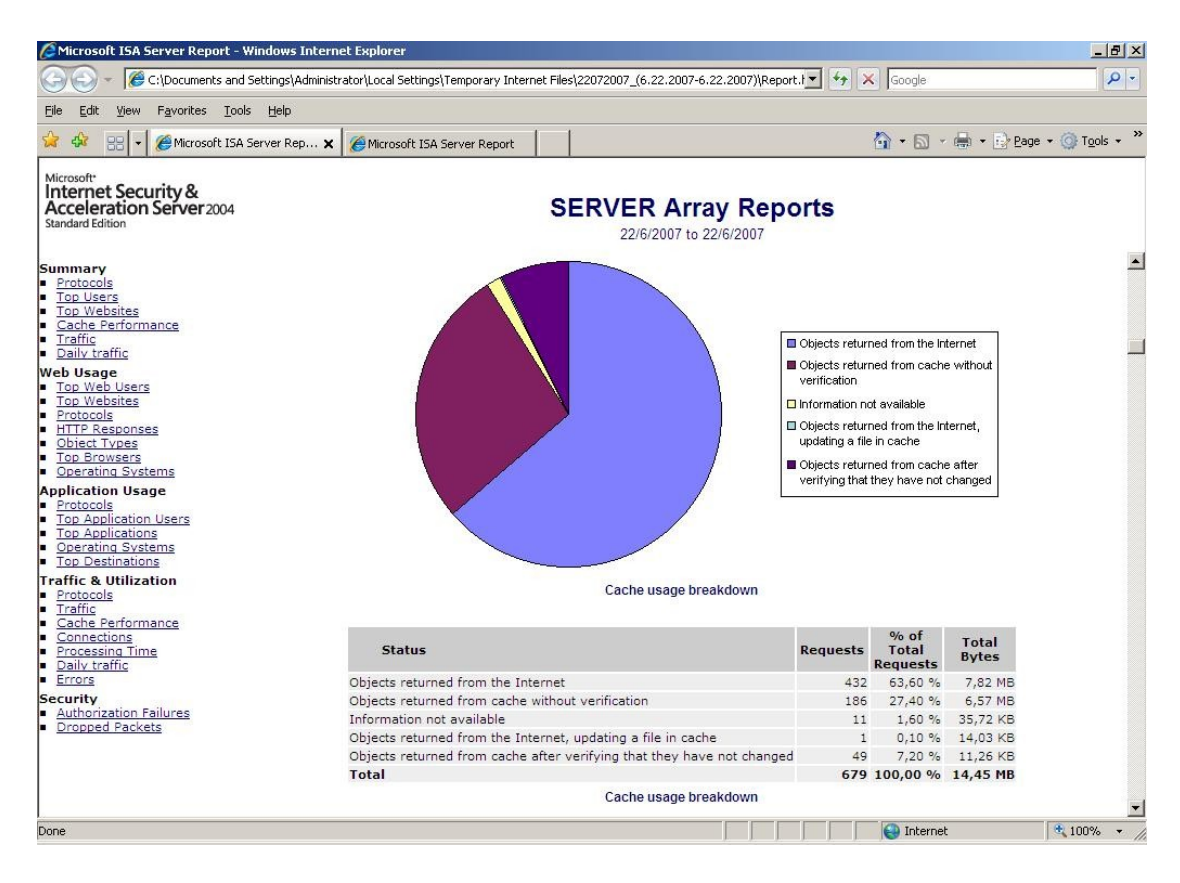

Από την καρτέλα Logging και το προϋπάρχον φίλτρο Log Record Type Equals Firewall or Web proxy filter, παρακολουθούμε σε πραγματικό χρόνο την ενεργοποίηση και τον τερματισμό συνδέσεων και χαρακτηριστικών τους. Από αυτήν την καρτέλα διαπιστώνουμε αν οι http αιτήσεις ενός σταθμού του εργαστηρίου εξυπηρετούνται από τον ISA Server και παρακολουθούμε όλα τα στάδια επικοινωνίας μεταξύ του εξυπηρετητή, του σταθμού εργασίας και του απομακρυσμένου web κόμβου για την παρουσίαση της σελίδας στο χρήστη.

| Microsoft Internet Security and Ac                                                                                                    | celeration Server 20                                                                                                    | 04                                                                                                  |                   |                     |                     |                                                                              | - 8 ×  |
|----------------------------------------------------------------------------------------------------|----------------------------------------------------------------------------------------------------|----------------------------------------------------------------------------------------------------|-------------------|---------------------|---------------------|------------------------------------------------------------------------------|--------|
| Eile Action View Help                                                                                                    |                                                                                                    |                                                                                                    |                   |                     |                     |                                                                              |        |
| ⇔ → 🗈 📧 🔮 🖬 🔮                                                                                                    |                                                                                                    |                                                                                                    |                   |                     |                     |                                                                              |        |
| Microsoft Internet Security and Accele     SERVER     Monitoring     Grirewall Policy     Virtual Private Networks (VPN)     Configuration | Microsoft <sup>e</sup><br>Internet Secu<br>Acceleration<br>Standard Edition                                                                                                    | Monitoring St                                                                                       | RVER              |                     |                     |                                                                              |        |
|                                                                                                    | Dashboard Alerts                                                                                                    | Sessions Ser                                                                                        | vices Reports C   | onnectivity Logging |                     | Tasks Help                                                                   |        |
| Add-ins                                                                                                    | Filter By                                                                                                    | Condition                                                                                           | Value             |                     |                     |                                                                              |        |
| General                                                                                                    | Log Record Type                                                                                                    | Equals                                                                                              | Firewall or Web P |                     |                     | Longing Tasks                                                                |        |
|                                                                                                    | Log Time                                                                                                    | Live                                                                                                |                   |                     |                     | Edit Elter                                                                   |        |
|                                                                                                    | Action I                                                                                                    | Not Equal                                                                                           | Connection Status |                     |                     | Stop Query                                                                   |        |
|                                                                                                    |                                                                                                    |                                                                                                    |                   |                     |                     |                                                                              |        |
|                                                                                                    | Log Time 🔺                                                                                                    | Destination IP                                                                                      | Destination Port  | Protocol            | Action Rule         | Configure Logging                                                            |        |
|                                                                                                    | 25/6/2007 2:08:53 nµ                                                                                                    | 194.63.238.45                                                                                       | 80                | http                | Allowe Allow All    | All Configure Firewall Logg                                                  | ing    |
|                                                                                                    | 25/6/2007 2:08:54 nµ                                                                                                    | 194.63.238.45                                                                                       | 80                | http                | Allowe Allow All    | All Configure Web Proxy Lo                                                   | ogging |
|                                                                                                    | 25/6/2007 2:08:54 пµ                                                                                                    | 194.63.238.45                                                                                       | 80                | http                | Allowe Allow All    | All Configure SMTP Messag                                                    | je     |
|                                                                                                    | 25/6/2007 2:08:54 nµ                                                                                                    | 194.63.238.45                                                                                       | 80                | http                | Allowe Allow All    | All Screener Logging                                                         |        |
|                                                                                                    | 25/6/2007 2:08:54 nµ                                                                                                    | 10.10.10.10                                                                                         | 8080              | HTTP Proxy          | Initiate            |                                                                              |        |
|                                                                                                    | 25/6/2007 2:08:54 nµ                                                                                                    | 10.10.10.10                                                                                         | 8080              | HTTP Proxy          | Initiate            |                                                                              |        |
|                                                                                                    | <u> •  </u>                                                                                                    |                                                                                                    |                   | _                   | Þ                   | A Define Log Text Colors     Save Filter Definitions                         |        |
|                                                                                                    | Initiated Con<br>Log type: Firewall se<br>Status: The operatio<br>Rule:<br>Source: Internal (10<br>Destination: Local H<br>Protocok-HTTP Prox:<br>User:<br>⊞ Additional informatio | Inection<br>rvice<br>n completed success<br>.10, 10, 129:1098)<br>ost (10, 10, 10, 10:8)<br>y<br>on | 5fully.<br>080)   | SERVE               | R 25/6/2007 2:08:54 | 54 nµ<br>Copy Selected Results to<br>Clipboard<br>Copy All Results to Clipbo | bard   |

# Εξειδικευμένα Θέματα

Πολλά προβλήματα λειτουργίας αντιμετωπίζονται με εγκατάσταση των τελευταίων ενημερώσεων Λειτουργικού Συστήματος και εφαρμογών τόσο στον εξυπηρετητή όσο και στους σταθμούς εργασίας. Εξετάστε κατά πόσο οι διαθέσιμες ενημερώσεις επιλύουν τα προβλήματα λειτουργίας πριν αφιερώσετε πολύ χρόνο σε έλεγχο ρυθμίσεων και διαμόρφωσης των συστημάτων.

#### Οι σταθμοί του ΣΕΠ δεν έχουν πρόσβαση στο Internet

Οι κανόνες που υπάρχουν μετά την αρχική εγκατάσταση δεν επιτρέπουν τη συγκεκριμένη επικοινωνία. Οι σταθμοί του εσωτερικού δικτύου αποκτούν πρόσβαση στο Internet με την ενεργοποίηση ενός κανόνα, που ρητά επιτρέπει τη συγκεκριμένη επικοινωνία και της λειτουργίας web proxy, όπως με αναλυτικά βήματα περιγράφεται στην τεχνική αναφορά αρχικής εγκατάστασης ΣΕΠ.

# Δεν επιτρέπεται πρόσβαση στο Internet σε χρήστες που δεν ανήκουν στο domain

Πιθανή αιτία του προβλήματος είναι η ενεργοποιημένη ρύθμιση "Require all users to authenticate" (Internal Network/Properties/Web Proxy/Authentication). Ακολουθώντας την τεχνική αναφορά αρχικής εγκατάστασης ΣΕΠ η συγκεκριμένη ρύθμιση είναι απενεργοποιημένη.

Για να αντιμετωπίσετε το πρόβλημα απενεργοποιήστε τη ρύθμιση.

#### Οδηγός Υποστήριξης ISA Server 2004

| Microsoft Internet Security and Acc                                                                                                    | eleration Server 2004                                                                                                    |                                                                                                    | _ 8 ×     |
|----------------------------------------------------------------------------------------------------|----------------------------------------------------------------------------------------------------|----------------------------------------------------------------------------------------------------|-----------|
| <u>File Action Yiew Help</u>                                                                                                    |                                                                                                    |                                                                                                    |           |
| ⇔ → 🗈 💽 🔮 💀 🔮                                                                                                    | Internal Properties                                                                                                    | Authentication                                                                                                    | ? ×       |
| Microsoft Internet Security and Accele<br>SERVER<br>Minitoring<br>Firewall Policy<br>Virtual Private Networks (VPN)<br>Networks<br>Cache<br>Add-ins<br>General<br>Troubleshooting | General Addresses Domains Web Brows<br>Auto Discovery Firewall Client Web Proxy<br>✓ Enable Web Proxy clients<br>← HTTP                                                                                                    | Specify authentication methods and settings used to authenticate clients connecting to the ISA Server computer. Help about <u>authentication</u> Method Description                                                                                                    | ks        |
|                                                                                                    |                                                                                                    | Poigest     Poigest     P |           |
|                                                                                                    | Sol_ port     [8443]       Qertificate:                                                                                                    | Require all users to authenticate           Authentication Servers           Select a default domain for authentication:           Select RADIUS servers for authentication:           Configure OWA forms-based authentication:                                                                                                    |           |
|                                                                                                    | OK       Cancel       App         Internal       (1)       0.0.0.1 - 126.255.255.255.255       (1)         Local Host       (1)       128.0.0.0 - 255.255.255.254       (1)       (1)         Local Host       (1)       No IP addresses are associated with this       (1)       (1)       (1)         Quarantined VPN Cl       (1)       No IP addresses are currently assigned to       (2)       VPN Clients       (2)       No IP addresses are currently assigned to | OK Cancel                                                                                                    |           |
| <u>د ا</u>                                                                                                    | <u>.</u>                                                                                                    |                                                                                                    |           |
| 🛃 Start 🛛 🚱 🏈 🏠 🗍 🛄 C:\Docum                                                                                                    | ents and Settin 🏠 \\epikouros.cti.gr\temp                                                                                                    | net Se 🔛 Event Viewer                                                                                                    | δ 5:07 ημ |

## Βιβλιογραφία

- 1. MS ISA Server 2004: Troubleshooting Network Configuration in ISA Server 2004
- 2. MS ISA Server 2004: Troubleshooting Setup
- 3. MS ISA Server 2004: Troubleshooting Client Authentication on Access Rules in ISA Server 2004
- 4. MS ISA Server 2004: Troubleshooting Automatic Detection
- 5. MS ISA Server 2004: Administering FAQ
- 6. MS ISA Server 2004: Export, Import and Backup Functionality in ISA Server 2004
- 7. MS ISA Server 2004: Monitoring Features